## **IsatPhone** کیفیۃ تحدیث جہاز IsatPhone

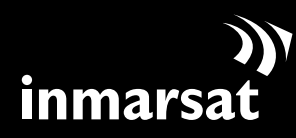

روّاد الاتصالات الفضائية

تثبيت أداة تحديث البرامج الثابتة

قد يلزم من حين لآخر القيام بتحديث الهاتف لتحسين فعاليته الوظيفية والتشغيليه. ستقوم شركة Inmarsat و / أو مزود الخدمة الخاص بك بإعلامك بالوقت الذي ينبغي فيه القيام بتحديث البرامج الثابتة.

الرجاء ملاحظة أن عليك تثبيت برامج تشغيل USB قبل تثبيت أداة تحديث البرامج الثابتة. برامج تشغيل USB ودليل «كيفية تثبيت برامج تشغيل USB » مضمنة على القرص المضغوط الخاص بك.

لتثبيت أداة تحديث البرامج الثابتة على الكمبيوتر لديك، قم بالإجراء التالي :

| Whether the                                                                | 5 H 10                   | () |
|----------------------------------------------------------------------------|--------------------------|----|
| <b>IsatPhone</b>                                                           |                          |    |
| البرنامح                                                                   |                          |    |
| رامه منهار 25 او می او او او او او او او او او او او او او                 | ( 153 mar and a star )   |    |
| ا ( له تحت ليامج لله )                                                     | ل کمید بندی Inistore کرد |    |
| C<br>Internet Solt Conti<br>Solt Prevail O No Vil Kuisi vesses Jaard Vil D | ))<br>inmarsat           |    |

حدد **البرنامج > أداة تحديث البرامج الثابتة** من القرص المضغوط.

سيظهر مرشد إعداد أداة تحديث البرامج الثابتة IsatPhone Pro .

انقر فوق **التالي**.

| أداة تحديث البراهج الثابتة ليرناهج<br>IsatPhone Pro<br>.sstphone Pro<br>.sstphone Pro<br>على تجديد ملفات الطام دون التاجة لإعادة تشغيل الجهاز.<br>على تجديد ملفات الطام دون التاجة لإعادة تشغيل الجهاز. |                                                                                                    |                                                                                                    |  |
|----------------------------------------------------------------------------------------------------|----------------------------------------------------------------------------------------------------|----------------------------------------------------------------------------------------------------|--|
|                                                                                                    | ح الثابقة ليرتاهج<br>, تتبيت أناة تحديث برامج<br>رامح قبل بده الإعداد. سيساعد هذا<br>و العاجة لإعادة تشغيل الجهاز. | أداة تحديث البرامير<br>IsatPhone Pro<br>سيساعرا: هذا المرشد في<br>Isatphone Pro<br>من المفضل إغلاق جميع الب<br>على تجميد ملغات السقام دو<br>إضغط على الثالي للمنابعة. |  |
|                                                                                                    |                                                                                                    |                                                                                                    |  |

| إنفاقية الترخيص                                                                                                    |
|----------------------------------------------------------------------------------------------------|
| الرجاء مراجعة إنفاقية الترخيس قبل تلبيت آناءً تحتيث برامج Isatphone Pro                                                                                                    |
| إمنعط مفتاح سفحة للأسفل لرؤية باقنى الإتفاقية                                                                                                    |
| لرخيص البريامج                                                                                                    |
| إشهار هاية الرعاد الذراءة بعاية في تقينه للردامج أن النقر على "فيول" و"متابعة".<br>إن قابتة بشيت ها البرنامج أن النقر على "فيرل" و"متابعة" بعن مرافقة على بلره الثاقية فرعيمن المستحدر<br>التهائر, هذه والافزام مها. |
| عن العاقة ترجيس المحتمد الميائي هذه أفقوا عنها منافر المساحد الترجيس" أو الاحتجا وشرقة hmarsis<br>Disbut Limbed (التنج الترجيس" أو الامراح أبناء بدلق بالمتعات الرجيمة المرتبة على ماة القرص المسلوطة                |
| عند موافقته على شروط الإنفاقية، ارتجر القيار الأول من التلابي، يجب الموافقة على الإنفاقية<br>أناة تحديث برامج Esstphone Pro. إرتغط على التلابي للمتابعة، (يتغط على التالي للمتابعة،                                  |
| آوانای علی شروط انفاقیة الترخینی<br>ای از آوانی علی شروط انفاقیة الترخینی                                                                                                    |

(٤)

## اقرأ وحدد أوافق على بنود اتفاقية الترخيص وانقر فوق التالي.

انقر فوق **تثبيت** لبدء عملية التثبيت .

**ملاحظة** : يمكنك النقر فوق **عرض...** لتغيير موقع مجلد التثبيت.

| وفع التلبيت                                                                                                    | خلو ه       |
|----------------------------------------------------------------------------------------------------|-------------|
| ست<br>رتبيت أباة تحديث برامج Isalphone Pro في المجلد النالي. للنميت في مجلد آخر، أشغط<br>واختر مجلد آخر، إضغط على تلبيت لتشخيل النتبيت | سيتم<br>عزض |
|                                                                                                    |             |
| - Ileob                                                                                                    | Lan         |

| ŧ     | IsatPhone Pro اداة تحديث البرامج الثابتة لبرنامج IsatPhone Pro                                                                                                    |
|-------|----------------------------------------------------------------------------------------------------|
|       | تنصيب<br>الرحلة الإلتظار أثناء تنسيب أداة تحديث البرامج التابعة ليرنامج IsotPhone Pro                                                                                                    |
|       | C:\Program Files\Inmarsat\IsatPhone Pro\femware upgrade tool الإفراح، الإفراح، المعالية المعالية ال |
|       |                                                                                                    |
|       | القهار النقاصيل                                                                                                    |
|       |                                                                                                    |
|       |                                                                                                    |
|       |                                                                                                    |
|       |                                                                                                    |
|       |                                                                                                    |
|       |                                                                                                    |
|       |                                                                                                    |
|       |                                                                                                    |
| . MAL |                                                                                                    |

انقر فوق **التالي** بعد اكتمال عملية التثبيت.

ملاحظة : يمكنك النقر فوق **إظهار التفاصيل** لعرض تفاصيل التثبيت .

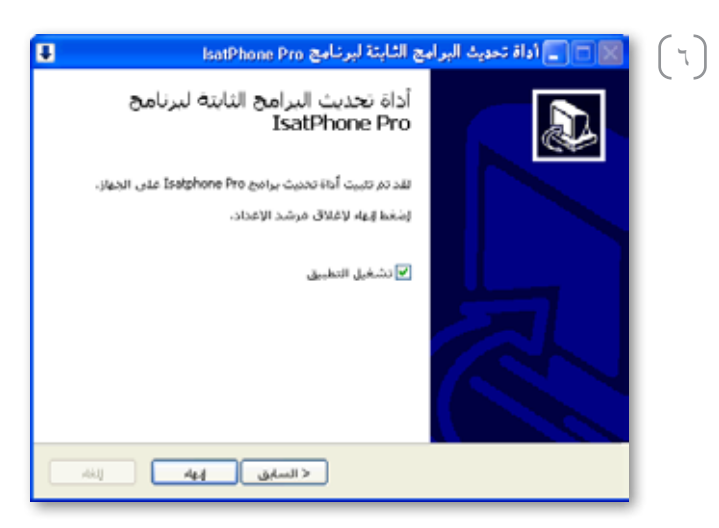

انقر فوق **إنهاء**. تم الإعداد.

**ملاحظة**: في حالة تحديد **تشغيل التطبيق**، سيتم تشغيل الأداة بمجرد اكتمال عملية الإِعداد . تحدیث جهاز IsatPhone

## سيتم تحديث البرامج الثابتة بنجاح مع أو بدون إدخال بطاقة SIM في الهاتف.

يمكن أن تكون التحديثات متوافقة مع الإصدارات التالية أو السابقة، كما يمكن تحميلها على نحو غير متتابع، على سبيل المثال من 1.00 إلى v3.0.

لا تتأثر إعداداتك المخصصة مثل أرقام التعريف الشخصية وقوائم الاتصال والمنظم وغيرها بالتحديث . وعلى الرغم من ذلك، تتوفر أداة مطابقة قائمة الاتصال إذا كنت ترغب في إنشاء نسخة احتياطية من قائمة الاتصال الخاصة بك .

أثناء التحديث يحصل الهاتف على الطاقة من وصلة USB . ومع ذلك، يتطلب الجهاز الحد الأدنى من مستوى شحن البطارية للعمل وبدء التحديث .

إذا تمت مقاطعة التحديث، يظل الهاتف في وضع التحديث ويجب إعادة تشغيل التحديث. سيظل الهاتف في وضع التحديث حتى يتم تنفيذ التحديث بنجاح.

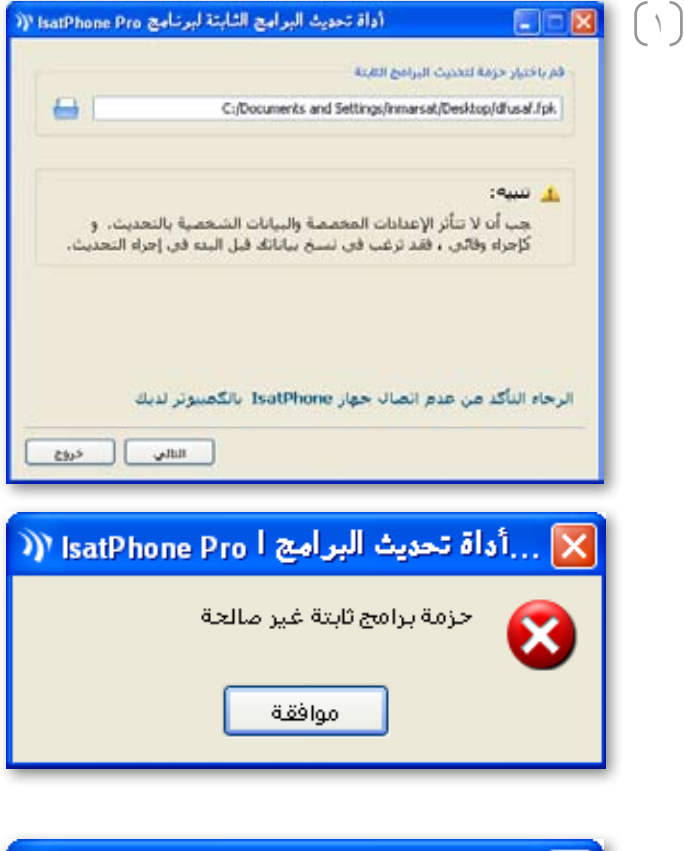

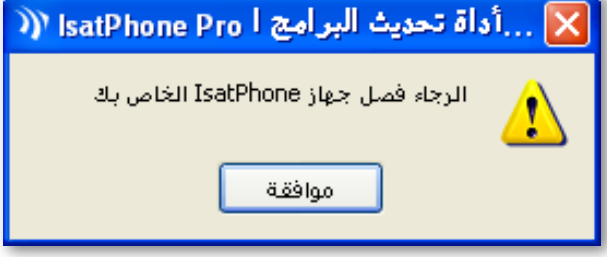

ملاحظة : قبل بدء تشغيل أداة تحديث البرامج الثابتة، تأكد من عدم اتصال الهاتف بجهاز الكمبيوتر.

حدد ابدأ > البرامج > IsatPhone Pro > أداة تحديث البرامج الثابتة > أداة تحديث البرامج الثابتة.

استعرض وحدد ملف ( fpk.) ملف صورة التحديث وانقر فوق **التالي**.

إذا كان الملف غير صالح، على سبيل المثال تم تحديد ملف غير صحيح أو هاتفك متصل بجهاز الكمبيوتر ، فستظهر رسالة خطأ .

| بنة لبرنامج IsatPhone Pro | اداة تحديث البرامج الثا                                               |
|---------------------------|-----------------------------------------------------------------------|
| IsatPhone متصل            |                                                                       |
| 0%                        |                                                                       |
|                           | لك الانتم بنصل حوار Isa9hone الخاص بك<br>لك الانتم بإيقاق هذا التطبيق |
|                           | Albalt                                                                |
| يد إحراء العديث           | قم بيوسيل IseSffore الخاص بك لاجراء تحديث<br>جاهز لاجراء البحديث      |
| ces 645                   |                                                                       |

(7)

قم بتوصيل IsatPhone بجهاز الكمبيوتر باستخدام كابل USB المرفق. إذا لم يكن هاتفك قيد التشغيل، فقم بتشغيله الآن.

**ملاحظة** : عندما يكون الهاتف متصل بجهاز الكمبيوتر، سيتم تمكين زر **بدء إجراء التحديث** ويكون IsatPhone **متصل** ويتم عرض **جاهز لإجراء التحديث** في حقل الحالة.

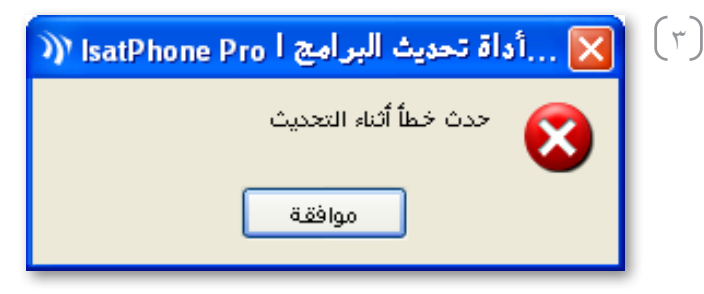

| IsatPhone منصل    | ĸA                                                                                                    |
|-------------------|----------------------------------------------------------------------------------------------------|
|                   | . الانقم بنصل جوار Isa9hone الخاص بك<br>. الانقم بإيقاف هذا التطبيق                                                 |
| يبد إحراء المديرة | الخللة<br>قم يتوسيل EsstSfhore الخاص بك لإجراء تحديث<br>حافز لإجراء التحديث<br>حار التحديث<br>تم تحسيث الجهاز بنجاح |
|                   |                                                                                                    |

انقر فوق **بدء إجراء التحديث** لبدء تحديث البرامج الثابتة IsatPhone .

إذا تم فصل هاتفك أو حدث خطأ أثناء التحديث، فسيتم عرض رسالة خطأ. قم بالتصحيح وكرر التحديث حتى يتم بنجاح.

عند اكتمال التحديث بنسبة ١٠٠٪، يتم عرض تم تحديث الجهاز بنجاح في حقل الحالة. تم الآن تحديث هاتفك بنجاح.

انقر فوق إنهاء لغلق التطبيق. سيقوم هاتفك بإعادة التشغيل تلقائيًا والدخول في وضع الشحن طالما USB لا يزال متصلاً.

> قم بإزالة كابل USB من جهاز IsatPhone. الهاتف جاهز للاستخدام.

## inmarsat.com/isatphone

رغم تحرينا الأمانة الشديدة أثناء إعداد وثيقة كيفية تحديث جهاز IsatPhone هذه، فإننا ننفي تقديم أي تعهدات أو ضمانات، صريحة كانت أو ضمنية، فيما يتعلق بملاءمة أو دقة أو مصداقية أو كمال مثل هذه المعلومات. وتُخلي شركة Inmarsat Global Limited أو أية شركة تنتمي للمجموعة أو رؤسائها المعنيين أو موظفيها أو وكلائها مسؤوليتها أو التزامها تجاه أي شخص، والذي ينتج عن استخدام المعلومات الواردة في وثيقة كيفية تحديث جهاز Insarsat ، Storphone ، وكنة شركة تنتمي للمجموعة أو رؤسائها المعنيين أو موظفيها أو وكلائها مسؤوليتها أو التزامها تجه أي أن شخص، والذي ينتج عن استخدام المعلومات الواردة في وثيقة كيفية تحديث جهاز IsatPhone ، وكما الفارية شركة تنتمي للمجموعة أو رؤسائها المعنيين أو موظفيها أو ولكائها مسؤوليتها أو التزامها تجاه أي شخص، والذي ينتج عن استخدام المعلومات الواردة في وثيقة كيفية تحديث جمارية مسجلة لشركة IsatPhone المعال المجموعة أو رؤسائها المعنيين أو وكلائها مسؤوليتها أو التزامها تجاه أي شخص، والذي ينتج عن استخدام تجارية مسجلة لشركة IsatPhone المعاد الموالمجموعة المقوق محفوظة . INMARSAT علامة تجارية مسجلة ل